# Outil éclairage éco21

## Mode d'emploi détaillé

# L'équipe éco21 éclairage

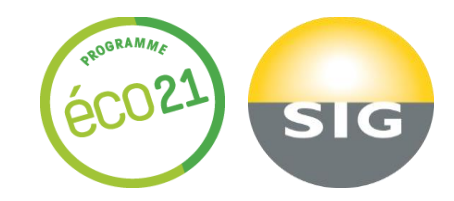

# Table des matières

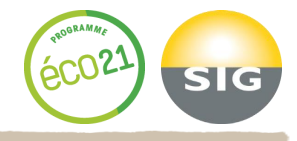

| 1. Lancement de la simulation                | 3    |
|----------------------------------------------|------|
| 2. Description de vos installations          | 5    |
| 2.1 Décrire une zone                         | 5    |
| 2.2 Décrire une installation existante       | 6    |
| 2.2.1 sans détecteur                         | 7    |
| 2.2.2 avec détecteur                         | 8    |
| 2.3 Installation théorique optimale          | 9    |
| 2.4 Décrire l'installation optimisée         | 10   |
| 2.4.1 sans détecteur                         | 11   |
| 2.4.2 avec détecteur                         | 12   |
| 3. Fonctionnalités à ce stade                | 13   |
| 4. Economies électriques et financières      | 15   |
| 5. Résumé des économies                      | 16   |
| 5.1 Choix de variantes                       | . 16 |
| 5.2 Récapitulatif                            | 17   |
| 6. Soumission de votre projet à éco21        | 18   |
| 7. Finalisation de la simulation             | 20   |
| 8. Profil électricien                        | 21   |
| 8.1 Accéder à votre profil                   | 22   |
| 8.2 Votre profil                             | 23   |
| 8.3 Tableau de bord                          | 24   |
| 8.4 Demande éclairage                        | 25   |
| 8.4.1 Général                                | 25   |
| 8.4.2 Recherche de demandes                  | 26   |
| 8.4.3 Voir une demande – bouton bénéficiaire | 27   |
| 8.4.4 Bouton détails                         | 28   |

# 1. Lancement de la simulation 1/2

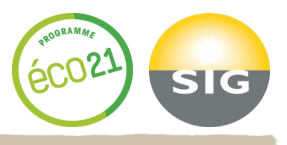

### 1. Connectez-vous sur le site internet : <u>http://www.sig-eco21.ch</u>

(Le site est compatible avec les navigateurs suivants mis à jour : Chrome, Internet Explorer v.10, Firefox et Safari)

### 2. Cliquez sur l'onglet « Les solutions »

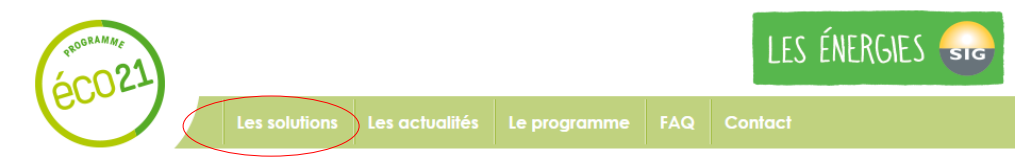

3. Allez sur « Partenaires professionnels» puis cliquez sur «Installateurs Electriciens »

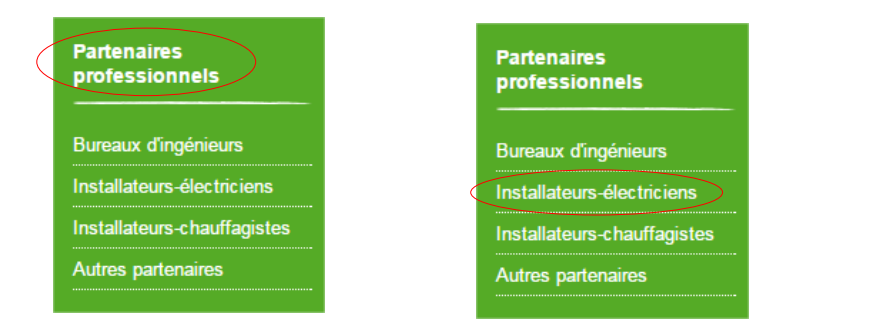

# 1. Lancement de la simulation 2/2

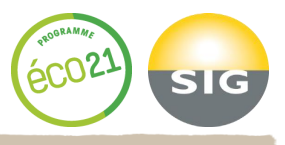

### 4. Cliquez sur l'icône suivant :

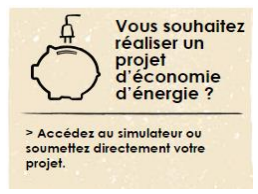

### 5. Simulateur d'économie d'énergie – Usage éclairage

Pour réaliser une simulation et un dépôt de demande éclairage, cliquez sur « Simuler et déposer une demande »

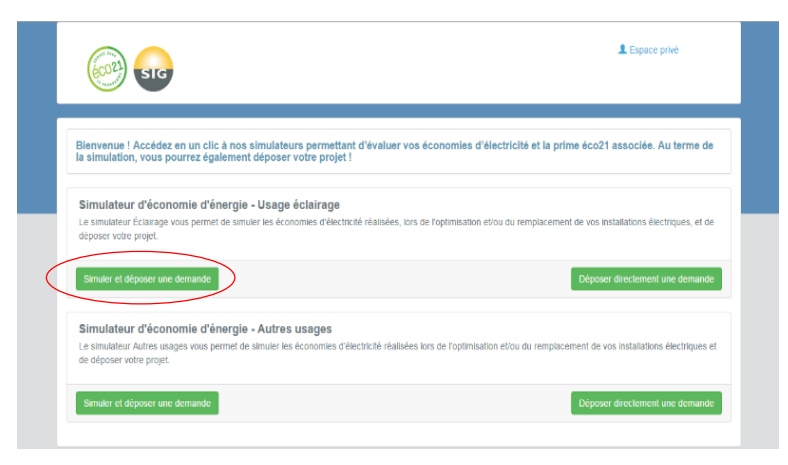

## **2. Description de vos installations** 2.1 Décrire une zone

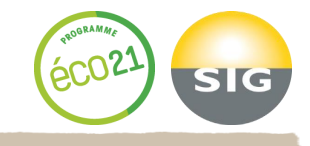

| Décrire une zone                             |                                                                        |                                                |  |
|----------------------------------------------|------------------------------------------------------------------------|------------------------------------------------|--|
| Évaluez le bénéfice énergétique              | e du remplacement de tout ou partie de vos luminaires en trois étapes: |                                                |  |
| 1. Création d'une zone.                      |                                                                        |                                                |  |
| 2. Description de l'installatio              | in existante.                                                          |                                                |  |
| <ol> <li>Description de la nouvea</li> </ol> | e instanation eniciente.                                               |                                                |  |
| Imprimer un formulaire papier pr             | sur le recencement                                                     |                                                |  |
| lom 🖸                                        |                                                                        |                                                |  |
| Couloir nord                                 |                                                                        |                                                |  |
| Type d'utilisation                           |                                                                        |                                                |  |
| ) Continue (60-100% du temp                  | s, ex commerce)                                                        |                                                |  |
| Moyenne (40-60% du temps                     | i, ex bureaux)                                                         |                                                |  |
| ) Faible (0-40% du temps, ex                 | couloirs, sanitaires, communs d'immeuble)                              |                                                |  |
| Rombre de jours d'utilisation                | par semaine et par année (Sélection rapide) 🟮                          |                                                |  |
| 385 jours Magasin, 6 jours, 60               | semaines Bureaux, 5 jours, 50 semaines                                 |                                                |  |
| lombre de jours d'utilisation                | par semaine                                                            | 3 Nombre de semaines d'utilisation par année 🖲 |  |
|                                              |                                                                        |                                                |  |

#### Plages d'utilisation de la zone

| Sélection rapide :                                                                                                    | Heures ouvrables(S-18h)     | Toutes les heures(24/24)   | 12h de nuit (commun d'immeuble)      | Tout decocher     |  |
|----------------------------------------------------------------------------------------------------|-----------------------------|----------------------------|--------------------------------------|-------------------|--|
| concerning to be a second second seco | (redica demonster (or roll) | round had the study the sy | rest are used footstated o summaries | Total appropriate |  |

| 0-18         | 1-2h         | 2-38      | 3-4 h       | 4-5 h        | 5-6N         |
|--------------|--------------|-----------|-------------|--------------|--------------|
| \$-78<br>[]  | 7-1h<br>2    | 1-3h<br>2 | 9-10 h<br>2 | 10-11.h<br>Z | 11-12n<br>Ø  |
| 12-12h       | 15-14 b<br>🗹 | 14-15 B   | 15-163<br>2 | 16-17 b<br>2 | 17-18 h<br>2 |
| 12-12 h<br>2 | 19 - 20 h    | 29-21 h   | 21 - 22 h   | 22-23 h      | 23-34 h      |

| -            | <br> |  | - |    |
|--------------|------|--|---|----|
| Conditions d |      |  |   | Þ. |

| <ul> <li>Inexistante (zone borgne ou activités n écessitant un éclairage de valorisation)</li> </ul> |  |
|----------------------------------------------------------------------------------------------------|--|
| <ul> <li>Faible (zone éclairée naturellement environ 4h par jour)</li> </ul>                         |  |
| Moyenne (zone éclairée naturellement environ 6h par jour)                                            |  |
| <ul> <li>Suffisante (zone correctement éclairée toute la journée)</li> </ul>                         |  |
| Commentaire                                                                                          |  |
| Zone compro 6 con café, el le vestiale, peu de réquestation, environ 3h/jour                         |  |
|                                                                                                    |  |
|                                                                                                    |  |
|                                                                                                    |  |
|                                                                                                    |  |

- 1. Nommez votre zone : ex. cuisine, hall d'entrée, officine, etc
- 2. Indiquez le type d'utilisation, c'est-à-dire à quelle fréquence le lieu est utilisé. Une cuisine de restaurant sera utilisée en permanence lorsque les cuisiniers sont présents. Un hall d'entrée d'un petit immeuble sera peu utilisé (peu de personnes passent le matin et le soir) alors que le hall d'entrée d'un grand immeuble sera certainement plus utilisé. Le raisonnement est identique si celui-ci est occupé par des lieux recevant du public (médecin, coiffeur, garderie, etc).

Le type d'utilisation influence directement la consommation des installations rattachées à la zone en cas de détection de présence de l'installation.

- Indiquez le nombre de jours utilisés par semaine et le nombre de semaines d'utilisation par an. Pensez à utiliser les boutons de choix rapide et n'oubliez pas les vacances ainsi que les jours fériés.
- 4. Cochez les heures d'utilisation de la zone: Il s'agit des heures d'ouverture et/ou du temps d'utilisation de l'espace éclairé.
- 5. Indiquez les conditions de luminosité naturelle. Une zone borgne ne possède pas de fenêtre ni aucune autre source de lumière naturelle. Cela concerne par exemple les commerces (éclairage de valorisation).

Les conditions de luminosité naturelle influenceront directement la consommation des installations rattachées à la zone en cas de détection de luminosité de l'installation.

6. Insérez un commentaire (facultatif) et validez.

A noter que si aucune installation d'éclairage simulée ne possède de détection (luminosité ou présence) et que le nombre de jours par semaine et semaine par année sont identiques, il n'est pas primordial de créer différentes zones.

### 2.2 Décrire une installation d'éclairage existante

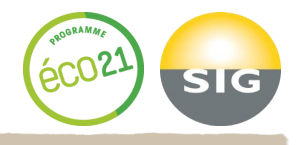

| Décrire une installation d'éclairage existante |                                          |
|------------------------------------------------|------------------------------------------|
| Nom de l'installation                          |                                          |
| Plafonnier <b>1</b>                            |                                          |
| Type de source lumineuse 🟮                     | Nombre de luminaires                     |
| Tube fluorescent 2                             | 10 3                                     |
| Nombre de sources lumineuses par luminaire     | Puissance par source lumineuse (watts) 0 |
| 1 4                                            | 40 <b>5</b> W                            |
| Type de ballast/transformateur 🟮               |                                          |
| Ballast ferromagnétique 6                      |                                          |

- 1. Nommez l'installation existante : ex. TL 36W plafonnier.
- 2. Indiquez le type de source lumineuse : ex. système basse tension 12V, incandescent, fluocompact, etc.
- Indiquez le nombre de luminaires. Ceux-ci sont les équipements, installations ou « appareils d'éclairage servant à répartir, filtrer ou transformer la lumière des lampes ». Ex. plafonniers, lampadaires, lustres, appliques, etc.
- Sélectionnez le nombre de sources lumineuses. Celles-ci font partie intégrantes des luminaires. Il s'agit des lampes/ampoules qui composent les équipements d'éclairage.
- A noter que les luminaires ou sources lumineuses qui ne fonctionnent plus depuis 6 mois ou plus ne doivent pas être intégrés dans les luminaires existants, car ils ne constituent pas une économie.
- 5. Indiquez la puissance par source lumineuse en Watts.
- 6. Si vous avez sélectionné plus haut la source lumineuse «système basse tension 12V» ou «tube fluorescent», vous devez indiquer ici le type de ballast ou de transformateur s'il y en a un. Un ballast est un composant électrique servant à réduire le courant dans un circuit électrique.

# **2.2 Décrire une installation d'éclairage existante** 2.2.1 sans détecteur et/ou de luminosité

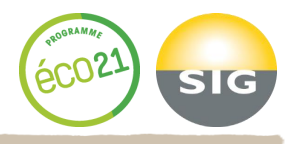

| e | luminaire | est | équi | pé d | 'n | détecteur | de | présence |
|---|-----------|-----|------|------|----|-----------|----|----------|
|   |           |     |      |      |    |           |    |          |

| ⊖oui<br>⊛non                                         |   |
|------------------------------------------------------|---|
| Le luminaire est équipé d'un détecteur de luminosité | 5 |
| Ooui                                                 |   |
| la non                                               |   |

#### Plages de fonctionnement du luminaire

Sélection rapide : Heures ouvrables(8-18h) Toutes les heures(24/24) Copier les heures de la zone Tout decocher

| 0-1h      | 1-2h      | 2-3 h     | 3-4h      | 4-5 h     | 5-6 h     |
|-----------|-----------|-----------|-----------|-----------|-----------|
| 6-7h      | 7-8h      | 8-9h      | 9 - 10 h  | 10-11 h   | 11 - 12 h |
| 12 - 13 h | 13-14 h   | 14 - 15 h | 15 - 16 h | 16 - 17 h | 17 - 18 h |
| 18 - 19 h | 19 - 20 h | 20 - 21 h | 21 - 22 h | 22 - 23 h | 23 - 24 h |

#### Coût d'entretien annuel (factultatif)

| 6                                                         |         |         |
|-----------------------------------------------------------|---------|---------|
| CHFian                                                    |         |         |
| Commentaires                                              |         |         |
| 7                                                         |         |         |
| Ignorer cette installation fors de la simulation $\Box$ 8 |         |         |
|                                                           | Annuler | Valider |

- Sélectionnez 2x «non» et indiquez les heures d'utilisation du luminaire. S'il y a un détecteur de présence et/ou de luminosité, référez-vous au point 2.2.3. à la page suivante.
- 6. Saisissez le coût d'entretien annuel estimé (facultatif).
- 7. Insérez un commentaire (facultatif).
- 8. Cochez si vous ne souhaitez pas que cette installation apparaisse dans le rapport et validez.

# **2.2 Décrire une installation d'éclairage existante 2.2.2 avec détecteur et/ou de luminosité**

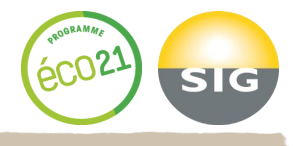

| Le luminaire est équi<br>présence | pé d'un détecteur de         | Le luminaire est é<br>luminosité | equipé d'un détecteur de |         |
|-----------------------------------|------------------------------|----------------------------------|--------------------------|---------|
| oui oui                           | _                            | ) oui                            |                          |         |
| ⊖ non                             |                              | ⊖ non                            |                          |         |
| Réglage manuel des                | temps de fonctionnement [    | 3 <b>7</b> a                     |                          |         |
| Heures à 100%                     | Heures en veille             | Total                            | Puissance veille 🕄       |         |
| 3 <b>7b</b> h/                    | j 9 <b>7c</b> h/j            | = 12                             | hīj 7d 🗸                 |         |
| 8<br>Commentaires                 |                              |                                  |                          |         |
| Exe <b>9</b> le : Températ        | ure de couleur 3000K max     |                                  |                          |         |
| lgnorer cette installat           | tion lors de la simulation 🗆 | 10                               |                          |         |
|                                   |                              |                                  |                          | Annuler |

7. Sélectionnez le type de détecteur (de présence et/ou de luminosité).

Puis, si vous souhaitez une saisie manuelle, cochez la case 7a et remplissez les champs «heures à 100%» (7b), «heures en vieille» (7c) ainsi que la puissance lumineuse en mode veille (7d). Le réglage manuel est idéal pour les travaux concernant les communs d'immeubles, ou similaires. Si la détection fonctionne sur le mode on/off, la somme de 7b et 7c doit être équivalente à la durée d'utilisation de la zone et la puissance veille (7d) doit être mise à 0%.

Par contre, si le calcul se fait sur la base de la description de la zone (réglage automatique), indiquez simplement la puissance lumineuse en mode veille (7d).

- 8. Saisissez le coût d'entretien annuel estimé (facultatif).
- 9. Insérez un commentaire (facultatif).

CHF/an

10. Cochez si vous ne souhaitez pas que cette installation apparaisse dans le rapport et validez.

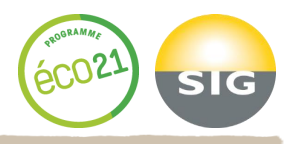

| Installation théorique optimale 🕄 |                             |                                 |  |  |
|-----------------------------------|-----------------------------|---------------------------------|--|--|
|                                   | Intallation existante       | Installation théorique optimale |  |  |
| Source                            | Système basse tension (12V) | LED spot                        |  |  |
| Puissance                         | 50 W/source                 | 9 W/source                      |  |  |
| Durée de fonctionnement annuelle  | 4'693 h/an                  | 3'754 h/an*                     |  |  |
| Consommation électrique           | 12'319 kWh/an               | 1'509 kWh/an                    |  |  |

\* Ce calcul est basé sur les éléments de la zone "Salle restaurant" :

- La zone étant utilisée 15 heures par jour en Continue (60-100% du temps, ex: commerce), cela implique une occupation de 80 %, soit

12 heures par jour d'éclairage nécessaire.

- Les conditions de luminosité naturelle "Inexistante (zone borgne ou activités nécessitant un éclairage de valorisation)" implique un ensoleillement quotidien de 0 heures par jour.

Une diminution du temps de fonctionnement peut être atteinte en installant des luminaires à détecteur de présence et/ou de luminosité.

#### Le système vous propose une installation théorique optimale\*, vous pouvez vous inspirer de cette proposition.

\* Il s'agit d'un calcul théorique réalisé avec les sources lumineuses ayant la meilleure efficacité énergétique (lm/w) et un temps de fonctionnement optimisé.

### 2.4 Décrire l'installation optimisée

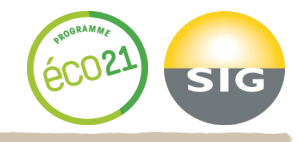

| Décrire l'installation optimisée           |                         |                    |                                              |   |
|--------------------------------------------|-------------------------|--------------------|----------------------------------------------|---|
| Nom de l'installation                      | Plafornier              |                    | Platonnier LED 1                             |   |
| Type de source lumineuse 🟮                 | Tube fluorescent        |                    | LED tube / LED bandeau 2                     | ¥ |
| Nombre de luminaires                       | 10                      | copier <b>&gt;</b> | 10 3                                         |   |
| Nombre de sources lumineuses par luminaire | 1                       | copier <b>&gt;</b> | 1 4                                          | V |
| Puissance par source lumineuse (watts) 🟮   | 40 W                    |                    | 23 5                                         | W |
| Type de ballast / transformateur 🟮         | Ballast ferromegnélique |                    | <mark>6</mark> Pas de ballast/transformateur | V |

- 1. Nommez l'installation optimisée (ex. Plafonnier LED)
- 2. Indiquez le type de source lumineuse : ex. fluocompact, LED tube, LED globe, etc
- Indiquez le nombre de luminaires. Ceux-ci sont les équipements, installations ou « appareils d'éclairage servant à répartir, filtrer ou transformer la lumière des lampes ». Ex. plafonniers, lampadaires, lustres, appliques, etc.
- 4. Sélectionnez le nombre de sources lumineuses. Celles-ci font partie intégrantes des luminaires. Il s'agit des lampes/ampoules qui composent les équipements d'éclairage.
- 5. Indiquez la puissance par source lumineuse en Watts.
- Type de ballast ou de transformateur. Un ballast est un composant électrique servant à réduire le courant dans un circuit électrique. (Si la puissance inclus source et transfo, saisissez « pas de ballast/transfo»)

### **2.4 Décrire l'installation optimisée** 2.4.1 sans détecteur et/ou de luminosité

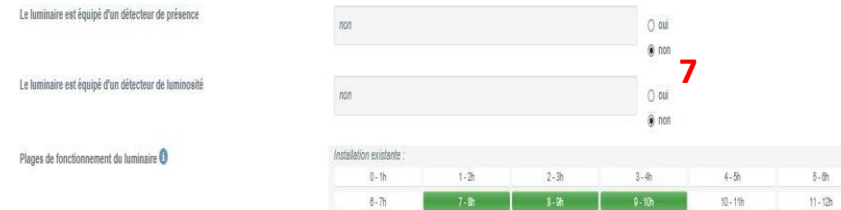

 8-7h
 7-8h
 8-8h
 8-10h
 10-11h
 11-12h

 12-13h
 12-14h
 14-15h
 15-18h
 16-13h
 17-19h

 18-18h
 19-22h
 22-22h
 22-22h
 22-22h
 22-22h

Installation optimisée :

Sélection rapide : Heures ouvrables(8-18h) Toutes les heures(24/24) Copier Tout decocher

| 2-3h<br>  | 3-4h             | 4-5h                                  | 5-6h                                                                                                    |
|-----------|------------------|---------------------------------------|----------------------------------------------------------------------------------------------------|
| 8-9h<br>2 | 0<br>5.95<br>8   | 10-11h                                | 11-12h                                                                                                    |
| 8-9h<br>2 | 8                | 10-11h                                | 11-12h                                                                                                    |
| 8-9h<br>2 | 8                | 10-11h                                | 11 - 12 h                                                                                                    |
| ¥         | 8                | Π                                     |                                                                                                    |
| . L       |                  |                                       |                                                                                                    |
|           | · ·              |                                       |                                                                                                    |
| 14 - 15 h | 15 - 16 h        | 16-17h                                | 17-18 h                                                                                                    |
|           |                  |                                       |                                                                                                    |
| L         | L                | ×                                     | M                                                                                                    |
| 20 - 21 h | 21-22 h          | 22 - 23 h                             | 23 - 24 h                                                                                                    |
| -         | -                |                                       | _                                                                                                    |
|           | 14-15h<br>20-21h | 14-15h 15-16h<br>20-20h 21-22h<br>0 0 | N-15h         15-15h         15-17h           D         D         20           20-21h         21-22h         22-22h           D         D         D |

Commentaires

Cout d'entretien annuel (facultatif)

Montant estimé des investissements net (HT)

| Exemple <b>g</b> empèrature de | couleur 3000K max |        |
|--------------------------------|-------------------|--------|
| 10                             |                   | CHF/an |
| 11                             |                   | CHF    |
| Coût détaillé 🛛 📘 🕇            | .a                |        |

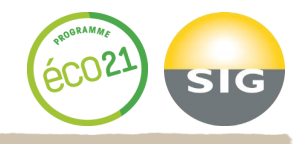

- Sélectionnez 2x «non» et indiquez les heures d'utilisation du luminaire. S'il y a un détecteur de présence et/ou de luminosité, rendez-vous au point 2.4.2. à la page suivante.
- 8. Indiquez les heures d'utilisation du luminaire.
- 9. Insérez un commentaire (facultatif) : ex. suppression de 2 luminaires
- 10. Saisissez le coût d'entretien annuel estimé (facultatif).

Sa prise en compte peut avoir un impact positif sur le bilan énergétique et financier du projet d'optimisation. En effet, le coût d'entretien/maintenance des LED est largement inférieur aux halogènes étant donné leur durée de vie plus élevée.

11. Saisissez le coût de l'installation main d'œuvre et matériel HT (facultatif à ce stade) et validez.

Si vous souhaitez saisir les coûts de manière détaillée, cochez la case «coût détaillé» et remplissez les différents champs. (11a)

### **2.4 Décrire l'installation optimisée** 2.4.2 avec détecteur et/ou de luminosité

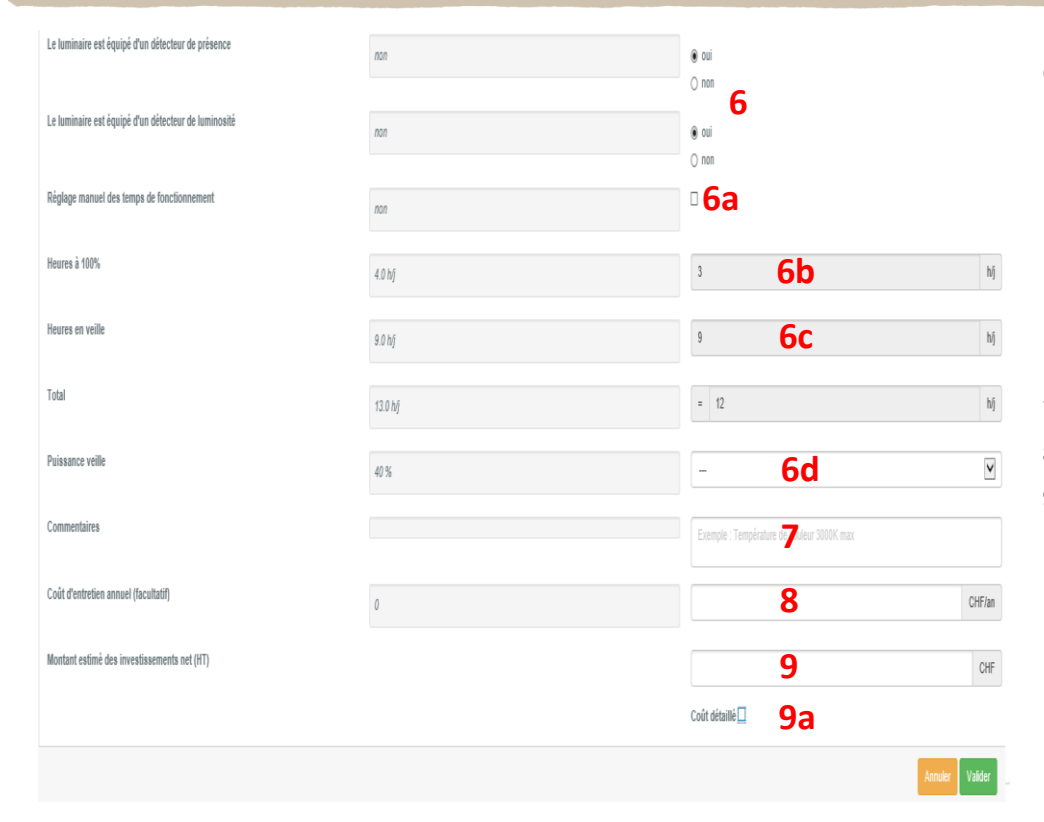

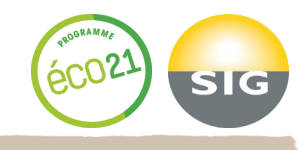

6. Sélectionnez le type de détecteur (de présence et/ou luminosité).

Puis, si vous souhaitez une saisie manuelle, cochez la case 6a et remplissez les champs «heures à 100%» (6b), «heures en vieille» (6c) ainsi que la puissance lumineuse en mode veille (6d). Le réglage manuel est idéal pour les travaux concernant les communs d'immeubles, ou similaires. Si la détection fonctionne sur le mode on/off, la somme de 6b et 6c doit être équivalente à la durée d'utilisation de la zone et la puissance veille (6d) doit être mise à 0%.

Par contre, si le calcul se fait sur la base de la description de la zone (réglage automatique), indiquez simplement la puissance lumineuse en mode veille (6d).

- 7. Insérez un commentaire (facultatif) : ex. suppression de 2 luminaires.
- 8. Saisissez le coût d'entretien annuel estimé (facultatif).
- Saisissez le coût de l'installation main d'œuvre et matériel HT (facultatif à ce stade) et validez.

Si vous souhaitez saisir les coûts de manière détaillée, cochez la case «coût détaillé» (9a) et remplissez les différents champs.

# 3. Fonctionnalités à ce stade 1/2

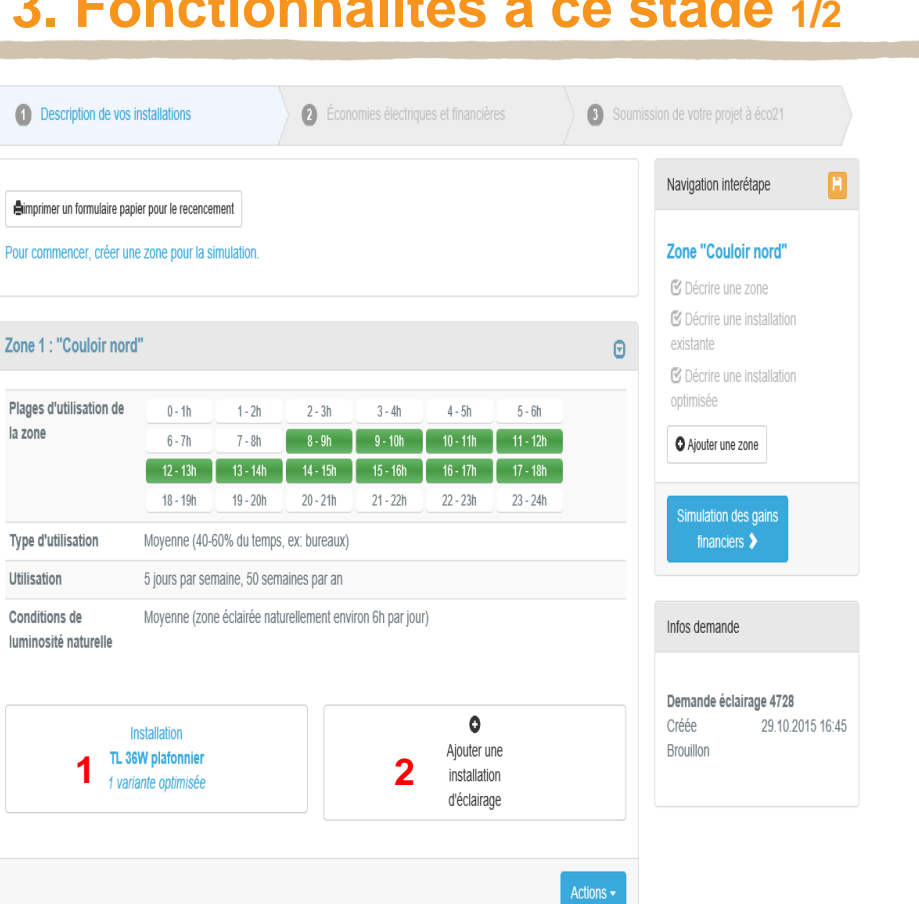

la zone

1. Passez la souris sur le rectangle représentant l'installation et cliquez sur «action», vous verrez alors la liste suivante apparaître :

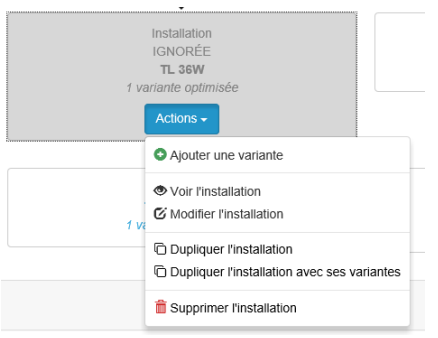

#### **Options disponibles :**

- ٠ Ajouter une variante vous permet de proposer une alternative à votre client
- Voir l'installation vous permet de visualiser sans modifier ٠
- ٠ Modifier l'installation existante ou optimisée
- Dupliquer l'installation vous permet de copier l'installation existante (ne pas ٠ oublier de la renommer)
- Dupliquer l'installation avec ses variantes vous permet de copier une ٠ installation existante ainsi que l'optimiser
- Supprimer l'installation ٠
- 2. Ajouter une installation d'éclairage

SIG

# 3. Fonctionnalités à ce stade 2/2

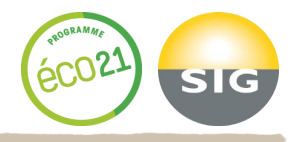

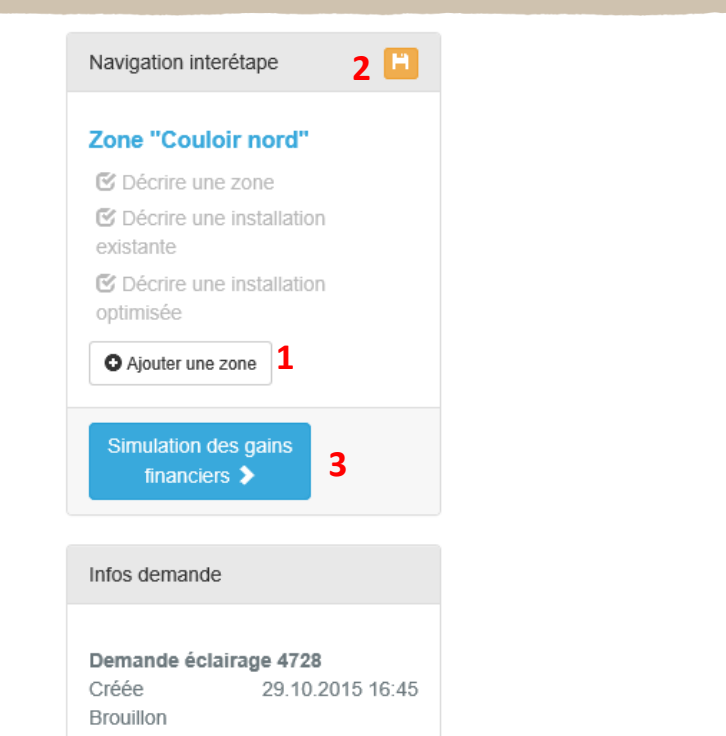

#### Etat de votre simulation en un clin d'oeil

- 1. Ajouter une nouvelle zone
- 2. Sauvegarder votre demande en cliquant sur l'icône jaune.

Une fois sauvegardée, l'icône 🖻 apparaîtra et il sera indiqué «demande sauvegardée» dans la partie inférieure du tableau :

| Infos demand    | le                    |
|-----------------|-----------------------|
| Demande éc      | lairage 5832          |
| Optiwatt : Arti | sans, indépendants et |
| PME-PMI, Co     | ollectivités          |
| Créée           | 09.11.2015 11:02      |
| Demande sau     | ivegardée             |
| Soumise         | 12.11.2015 09:45      |
|                 |                       |

3. Passer à l'étape suivante en cliquant sur «simulation des gains financiers».

# 4. Economies électriques et financières

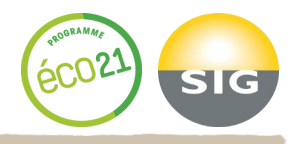

| 1 Description de vos installations                    | <ol> <li>Économies électric</li> </ol> | ues et financières              | 3 Soumission de votre projet à éco21             |
|-------------------------------------------------------|----------------------------------------|---------------------------------|--------------------------------------------------|
| 21) Profil consommateur                               | 22 Choix des variante                  | s                               | 23 Résumé des économies                          |
| Entrez votre profil consommateur afin de pouvoir lanc | er la simulation sur votre proje       | t d'éclairage et estimer les éc | conomies financières et la prime éco21 associée. |
| Profil consommateur                                   |                                        |                                 |                                                  |
| Type de consommateur                                  |                                        | Secteur d'activité              |                                                  |
| Commun d'immeuble                                     | •                                      | Immobilier 2                    | •                                                |
| Gamme SIG Vitale                                      |                                        | Coût du kWh moyen (ct/          | kWh)                                             |
| SIG Vitale Bleu                                       | •                                      | 4                               | 19 ct / kWh                                      |
|                                                       |                                        | Coût du kWh moyen in            | connu 4a                                         |
|                                                       |                                        |                                 | Valider                                          |

- 1. Sélectionnez le type de consommateur :
  - Optiwatt : Artisans, Indépendants et PME-PMI (petites et moyennes entreprises), Collectivités
  - Immobilier : Communs d'immeuble (Propriétaires immobiliers ou Régies)
  - Negawatt : Grand compte (conso. de + de 1GWh/an d'électricité)
- 2. Indiquez le secteur d'activité
- Sélectionnez la gamme SIG (Si elle n'est pas connue à ce stade, inscrivez « SIG Vitale bleu »).
- 4. Introduisez le coût du kWh moyen et validez.

Si le coût n'est pas connu, cochez la case « inconnu » (4a). Dans ce cas, le simulateur prendra le coût du kWh moyen du type de consommateur sélectionné, mais le bilan financier et énergétique sera moins fidèle à la situation réelle.

# **5. Résumé des économies** 5.1 Choix de variantes

Installation existante 2 : "Spot 50W"

Consommation électrique annuelle 9'476 kWh/an

> Coût de l'entretien annuel 200 CHF/an

Potentiel d'économie de l'installation théorique optimale

85.26 %

consommation électrique annuelle de l'installation optimisée : 1'397 kWh/an

•

G Modifier l'installation initiale

| $\odot$ | Concommation d'électricité appuelle : 1/4/4 kWb/ap                                                                                                    |   |
|---------|----------------------------------------------------------------------------------------------------|---|
|         | Consommation o electricite annuelle . 1 444 Kwitzan                                                                                                    |   |
|         | Économie générée : 8'032 kWh/an                                                                                                    |   |
|         | Économie financière : 1'606 CHF/an                                                                                                    |   |
|         | Coût de l'entretien annuel : 50 CHF/an                                                                                                    |   |
|         | Économie d'entretien : 150 CHF/an                                                                                                    |   |
|         | Prime éco21 : 1'250 CHF                                                                                                    |   |
|         | Coût de l'installation : 2'500 CHF modifier                                                                                                    |   |
|         | Temps de retour sur investissement : 0.71 ans                                                                                                    |   |
|         | C Modifier cette alternative                                                                                                    |   |
|         |                                                                                                    |   |
| In      | stallation optimisée "Variante 1"                                                                                                    | 8 |
| 0       |                                                                                                    |   |
| 0       | Consommation d'électricité annuelle : 1'805 kWh/an                                                                                                    |   |
|         | Consommation d'électricité annuelle : 1'805 kWh/an<br>Économie générée : 7'671 kWh/an                                                                                                    |   |
|         | Consommation d'électricité annuelle : 1'805 kWh/an<br>Économie générée : 7'671 kWh/an<br>Économie financière : 1'534 CHF/an                                                                                                    |   |
| 0       | Consommation d'électricité annuelle : 1'805 kWh/an<br>Économie générée : 7'671 kWh/an<br>Économie financière : 1'534 CHF/an<br>Coût de l'entretien annuel : 300 CHF/an                                                                                                    |   |
| 0       | Consommation d'électricité annuelle : 1'805 kWh/an<br>Économie générée : 7'671 kWh/an<br>Économie financière : 1'534 CHF/an<br>Coût de l'entretien annuel : 300 CHF/an<br>Économie d'entretien : -100 CHF/an                                                                                                    |   |
| 0       | Consommation d'électricité annuelle : 1'805 kWh/an<br>Économie générée : 7'671 kWh/an<br>Économie financière : 1'534 CHF/an<br>Coût de l'entretien annuel : 300 CHF/an<br>Économie d'entretien : -100 CHF/an<br>Prime éco21 : 750 CHF                                                                                                 |   |
| 0       | Consommation d'électricité annuelle : 1'805 kWh/an<br>Économie générée : 7'671 kWh/an<br>Économie financière : 1'534 CHF/an<br>Coût de l'entretien annuel : 300 CHF/an<br>Économie d'entretien : -100 CHF/an<br>Prime éco21 : 750 CHF<br>Coût de l'installation : 1'500 CHF modifier                                                  |   |
| 0       | Consommation d'électricité annuelle : 1'805 kWh/an<br>Économie générée : 7'671 kWh/an<br>Économie financière : 1'534 CHF/an<br>Coût de l'entretien annuel : 300 CHF/an<br>Économie d'entretien : -100 CHF/an<br>Prime éco21 : 750 CHF<br>Coût de l'installation : 1'500 CHF modifier<br>Temps de retour sur investissement : 0.52 ans |   |
| )       | Consommation d'électricité annuelle : 1'805 kWh/an<br>Économie générée : 7'671 kWh/an<br>Économie financière : 1'534 CHF/an<br>Coût de l'entretien annuel : 300 CHF/an<br>Économie d'entretien : -100 CHF/an<br>Prime éco21 : 750 CHF<br>Coût de l'installation : 1'500 CHF modifier<br>Temps de retour sur investissement : 0.52 ans |   |

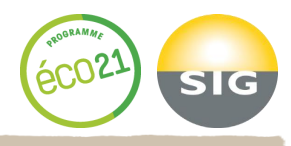

Sélectionnez la variante que vous souhaitez proposer à votre client :

Cliquer pour sélectionner rapidement les variantes optimisées :

kwb les plus efficientes

CHF les plus rentables

- Le symbole 🛜 vous indique la variante la plus rentable
- Le symbole b vous indique la variante la plus efficiente (+ d'économie)

#### Options disponibles :

- 1. Modifier ou saisir le coût de l'installation
- 2. Modifier une alternative.
- 3. Désactiver une installation (ex. pas rentable ou qui se fera plus tard)

Pour récupérer une installation désactivée et créer une nouvelle
 simulation, vous pouvez, depuis votre profil dupliquer la demande dans
 sa globalité et cette fois désactiver ou supprimer les installations qui ont
 fait l'objet de la demande initiale.

Pour passer à l'étape suivante, cliquez sur **Continuer** >

## 5. Résumé des économies 5.2 Récapitulatif

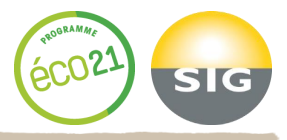

| Récapitulatif                      |                              |                              |               |
|------------------------------------|------------------------------|------------------------------|---------------|
| Dépenses annuelles                 |                              |                              |               |
|                                    | Installation(s) existante(s) | Installation(s) optimisée(s) | économie      |
| Consommation électrique annuelle   | 12'319 kWh/an                | 2'034 kWh/an                 | 10'285 kWh/an |
| Dépenses d'électricité annuelles   | 2'464 CHF/an                 | 407 CHF/an                   | 2'057 CHF/an  |
| Dépenses d'entretien annuelles     | 500 CHF/an                   | 200 CHF/an                   | 300 CHF/an    |
| Investissement                     |                              |                              |               |
| Investissement                     |                              | 2                            | 5'000 CHF     |
| Incitation éco21                   |                              | -                            | 1'234 CHF     |
| Économie d'impôts                  |                              |                              | 904 CHF       |
| Temps de retour sur investissement |                              |                              | 1.60 ans      |
| Temps de retour sur investissement | (incl. l'économie d'impôts)  |                              | 1.21 ans      |

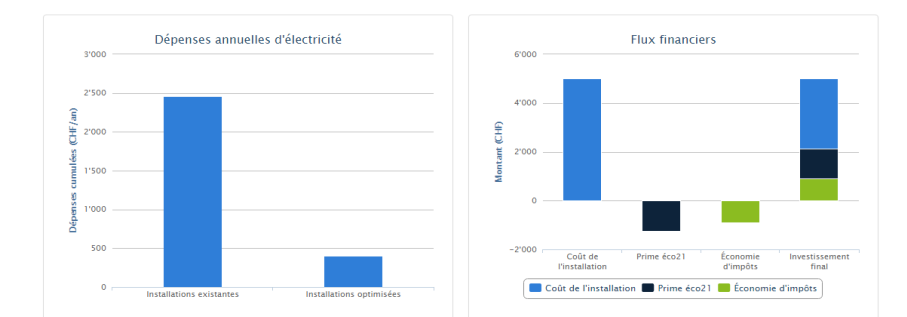

#### Les zones détaillées

#### Les installations prise en compte

| Installation                                          | Consommation                                                        | Variante optimisée<br>choisie                             | Economie<br>électrique             | Économie fin.<br>totale | Prime<br>Eco21          | Coût des<br>travaux | Temps de retour sur<br>investissement |
|-------------------------------------------------------|---------------------------------------------------------------------|-----------------------------------------------------------|------------------------------------|-------------------------|-------------------------|---------------------|---------------------------------------|
| Salle resta                                           | aurant                                                              |                                                           | 3                                  |                         |                         |                     |                                       |
| Spot halogèn<br>plafond                               | e 12'319 kWh/an                                                     | Nº 1, Spot led 230W                                       | 10'285 kWh/an                      | 2'357 CHF/an            | 1'234<br>CHF            | 5'000 CHF           | 1.60 ans                              |
| Total                                                 | 12:319 kWb/ap                                                       |                                                           | 10'285 kWb/an                      | 2'357 CHE/an            | 1'234                   | 5'000 CHF           | 1.60 ans                              |
| Au maximum                                            | 50% de l'investisseme                                               | nt total                                                  |                                    |                         | CHF *                   |                     |                                       |
| Au maximum<br>Les inst<br>Installation                | 50% de l'investisseme<br>allations igne<br>Consommation<br>annuelle | nt total<br>Drées<br>Variante optimisée<br>choisie        | Écor <b>4</b> ie t<br>électrique t | Économie fin.           | CHF *<br>Prime<br>Eco21 | Coût des<br>travaux | Temps de retour sur<br>Investissement |
| Au maximum<br>Les inst<br>Installation<br>Salle resta | allations igno                                                      | nt total<br><b>Drées</b><br>Variante optimisée<br>choisie | Écon <mark>4</mark> ie f           | Économie fin.<br>otale  | CHF *<br>Prime<br>Eco21 | Coût des<br>travaux | Temps de retour sur<br>Investissement |

#### **Options disponibles :**

- 1. Visualisation du récapitulatif des dépenses annuelles (énergie et entretiens si renseigné)
- 2. Visualisation de l'investissement, de l'incitation éco21, de la projection de l'économie d'impôt (accordée par l'Administration Fiscale Cantonale) et du ROI avec ou sans économie d'impôts.
- Visualisation des installations prises en compte (possibilité d'identifier une 3. installation avec une mauvaise rentabilité qui péjorerait le projet)
- Visualisation des installations ignorées 4.

Passez à l'étape suivante en cliquant sur Continuer >

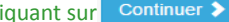

## 6. Soumission de votre projet à éco21 1/2

| Formulaire de la demande de prime                                                                        | éco21                                                        |
|----------------------------------------------------------------------------------------------------|--------------------------------------------------------------|
| Je suta un                                                                                               |                                                              |
| O Bénétidaire de la demande Partienaire professionnel (Installateur) Partenaire professionnel (auditeur) | 1                                                            |
| dentification du partenaire professi                                                                     | onnel                                                        |
| Nom                                                                                                    | Preson                                                       |
| CHOLLET                                                                                                  | Frederik                                                     |
| societe                                                                                                  | 0                                                            |
| Ecoconcept SARL                                                                                          |                                                              |
| udresse                                                                                                  | N°                                                           |
| Ch. Pré-Fleuri                                                                                           | 20                                                           |
| Complément d'adresse                                                                                     |                                                              |
| 1 feed                                                                                                   |                                                              |
| 1200 GENEVE                                                                                              |                                                              |
|                                                                                                    |                                                              |
| 022 800 25 33                                                                                            |                                                              |
|                                                                                                    |                                                              |
| antini antina antina antin                                                                               | vernication Email                                            |
| interiorite incompany general                                                                            | nonne neurona negos geor                                     |
| dentification du bénéficiaire de la de                                                                   | emande                                                       |
| 6om                                                                                                    | Prénom                                                       |
| Pathé Romandie Sári                                                                                      | Daniel                                                       |
| societe                                                                                                  |                                                              |
| Dream Travel                                                                                             |                                                              |
| dresse                                                                                                   | Nº                                                           |
| eSzuezu                                                                                                  | 20                                                           |
| esserbs't d'adresse                                                                                      |                                                              |
| IPA Lleu                                                                                                 |                                                              |
| 1200 Genève                                                                                              |                                                              |
| elephone                                                                                                 |                                                              |
| 0224207777                                                                                               |                                                              |
| Small .                                                                                                  | Vertification Email                                          |
| loss.dlelectricite@gmail.com                                                                             | loss.dielectricite@gmail.com                                 |
| 1º IBAN (optionnel)                                                                                      | Nom de la banque (optionnel) Titulaire du compte (optionnel) |
|                                                                                                    |                                                              |

- 1. Identifiez-vous :
  - Bénéficiaire de la demande
  - Partenaire professionnel (installateur)
  - Partenaire professionnel (auditeur)
- 2. Saisissez vos coordonnées (en cas de profil utilisateur, vos coordonnées sont pré-remplies).

Soumettre la demande

ROGRAMMA Pri

SIG

- 3. Saisissez les coordonnées du bénéficiaire (client).
- 0
- Les régies immobilières bénéficient d'un menu déroulant
  Les coordonnées bancaires ne sont pas obligatoires à ce stade

# 6. Soumission de votre projet à éco21 2/2

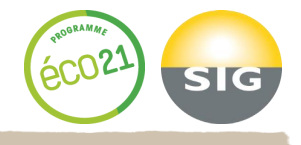

|                                                                   | 4                                     |                                    | 4d                       |             |
|-------------------------------------------------------------------|---------------------------------------|------------------------------------|--------------------------|-------------|
| Nom du bâtiment                                                   |                                       |                                    |                          |             |
| chez gaston                                                       |                                       |                                    |                          |             |
| Adresse                                                           |                                       |                                    |                          | N°          |
| e5zuezu                                                           |                                       |                                    |                          | 20          |
| Complément d'adress                                               | e                                     |                                    |                          |             |
| NPA                                                               | Lieu                                  |                                    |                          |             |
| 1200                                                              | Genè                                  | ve                                 |                          |             |
| Numéro de client 🜖                                                |                                       | Compte de contrat 5                | Numéro o                 | le compteur |
| 125635                                                            |                                       | 20015698                           | 200000                   |             |
| Bénéficiez-vous d'aut<br>⊃oui 6<br>● non 6<br>Comment avez-vous d | res aides financi<br>connu éco21 ?    | ères ?                             |                          |             |
|                                                                   | 7                                     |                                    |                          | ×           |
| Vente par téléphone                                               | -                                     | ralaa 8                            |                          |             |
| Vente par téléphone J'ai lu et j'accepte le Je m'engage sur l'ex  | s conditions géné<br>actitude des don | nées renseignées (ex. les temps d' | utilisations journalier, | etc.) 9     |

- 4. Saisissez les coordonnées du lieu des travaux.
  - 4.a Cliquez dessus sur s'il s'agit des mêmes coordonnées que le client/bénéficiaire afin qu'elles se recopient automatiquement.
    - Si le lieu des travaux est différant (siège et succursale), saisissez les nouvelles coordonnées.
- Indiquez le n° de client SIG, le n° de contrat ainsi que le n° du compteur électrique (Pour ne pas vous bloquer, vous pouvez saisir provisoirement un n° fictif ex. 1111111).
- 6. Si le client bénéficie d'une autre aide financière, cochez « Oui » puis cochez ou indiquez le nom de l'organisme
- 7. Répondez à la question « Comment avez-vous connu éco21 » au moyen du menu déroulant.
- 8. Cochez après en avoir pris connaissance.
- 9. Cochez si les informations entrées dans le simulateur sont précises et exactes.

Il est important de bien discuter les temps de fonctionnement des luminaires avec les utilisateurs pour que la simulation soit la plus fidèle à la réalité et afin d'éviter une surévaluation ou une sous-évaluation de la consommation.

- 10. Une fois votre simulation terminée, cliquez sur enregistrer afin d'enregistrer votre simulation et joindre ce bilan énergétique et financier en complément à votre devis client.
- 11. Cliquez sur «soumettre». *Ne pas nous soumettre la demande avant que les travaux ne vous aient été attribués.*

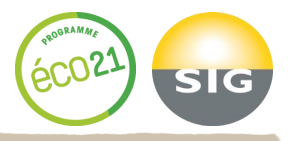

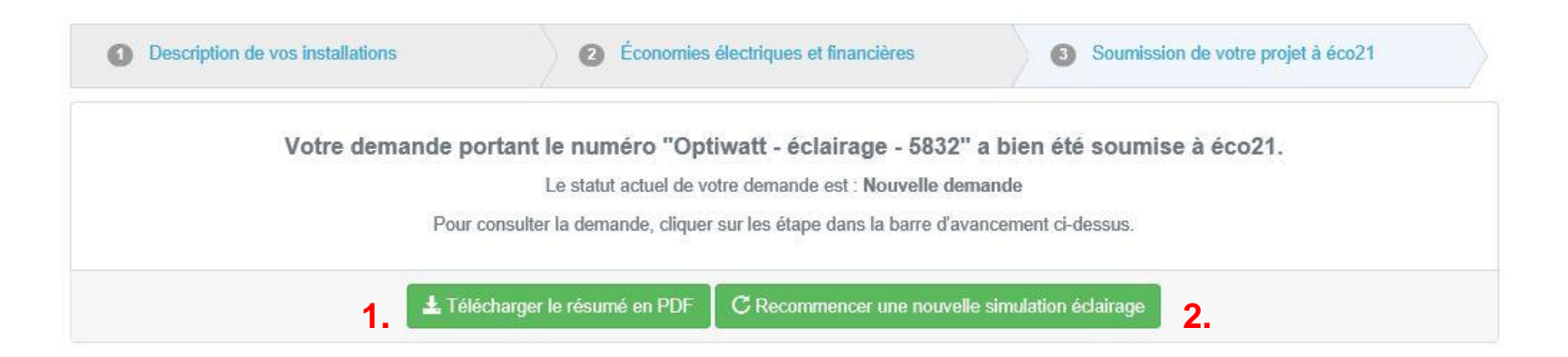

Suite au message «Votre demande n° 1234 a bien été sauvegardée », vous pouvez terminer la simulation en exécutant les opérations suivantes :

- 1. Télécharger le pdf « Bilan énergétique et financier » pour l'envoyer par courriel ou l'imprimer
- 2. Revenir à la simulation

Vous pouvez également joindre le bilan éco21 à votre devis et transmettre votre offre à votre client en mettant en avant les 3 arguments clés démontrant l'intérêt du projet.

A noter qu'une fois la demande validée par SIG, un nouveau lien vous sera envoyé à partir duquel vous pourrez rattacher directement les justificatifs (factures) au dossier, afin que SIG puisse vérifier la demande, la clôturer puis verser la prime au client.

### 8.1 Profil électricien - Accéder à votre profil

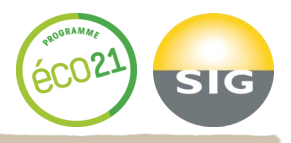

| Correction of the second second secon | L Espace privé                                           |                 | eco21                    |
|----------------------------------------------------------------------------------------------------|----------------------------------------------------------|-----------------|--------------------------|
| Bienvenue ! Accédez en un clic à nos simulateurs permettant d'évaluer vos économies d'éle<br>a simulation, vous pourrez également déposer votre projet !                                                                                                    | ctricité et la prime éco21 associée. Au terme de         | Acr             | cès à l'espace pri       |
| Simulateur d'économie d'énergie - Usage éclairage<br>Le simulateur Éclairage vous permet de simuler les économies d'électricité réalisées, lors de l'optimisation et/ou<br>déposer votre projet.                                                                                                    | du remplacement de vos installations électriques, et de  | å<br>0,         | Nom d'utilisater         |
| Simuler et déposer une demande                                                                                                    | Déposer directement une demande                          | 2               | se souvenir de moi       |
| Simulateur d'économie d'énergie - Autres usages<br>Le simulateur Autres usages vous permet de simuler les économies d'électricité réalisées lors de l'optimisation e<br>de déposer votre projet.                                                                                                    | t/ou du remplacement de vos installations électriques et | Mot de          | e passe oublié ?         |
| Simuler et déposer une demande                                                                                                    | Déposer directement une demande                          | 1. Pour<br>pren | r vous rei<br>nières éta |

Contact | Mentions légales | © Copyright SIG 2013 | Hotline 0844 21 00 21 (du lundi au vendredi, de 8h00 à 12h00 et de 13h00 à 17h00)

Mot de passe oublié ? Connexion ... Pour vous rendre sur votre profil, suivez les quatre premières étapes indiquées aux pages 3 et 4 de ce mode d'emploi. Cliquez ensuite sur «Espace privé.

2

2. Introduisez votre nom d'utilisateur ainsi que votre mot de passe. Cliquez ensuite sur connexion.

### 8.2 Votre profil

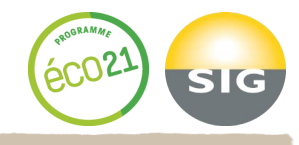

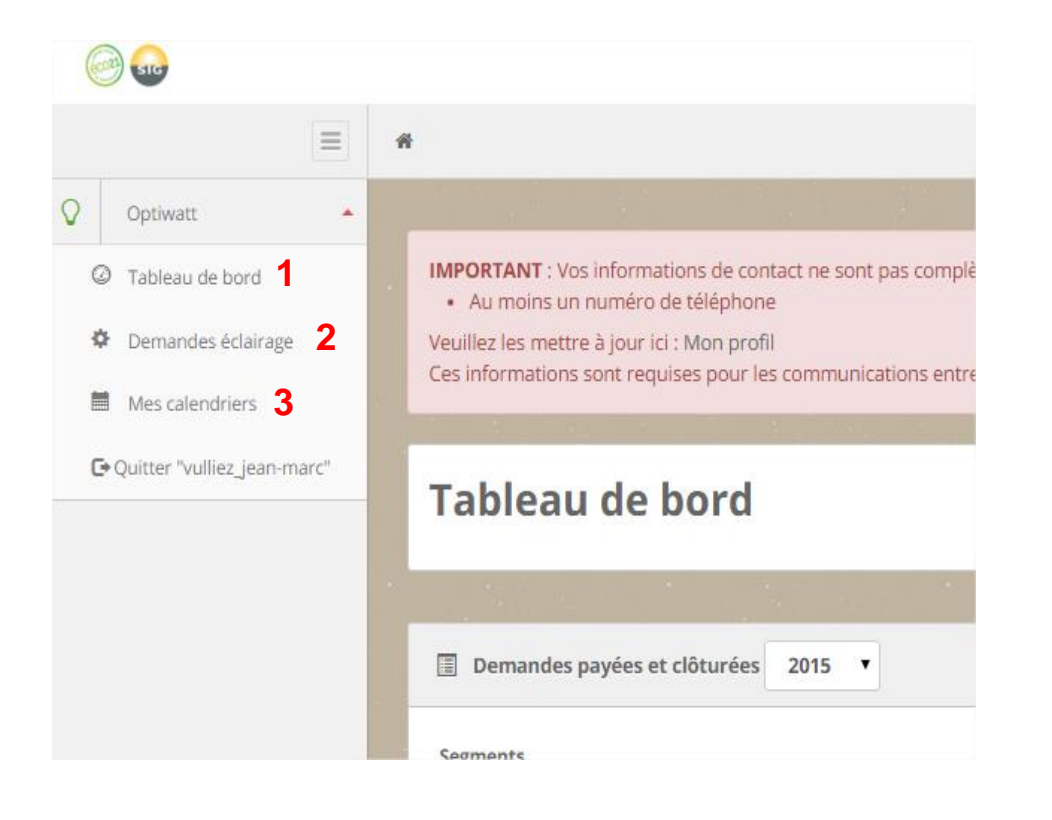

Lorsque vous êtes connecté à votre profil vous avez accès à :

- 1. votre tableau de bord
- 2. vos demandes éclairage
- 3. vos calendriers

### 8.3 Tableau de bord

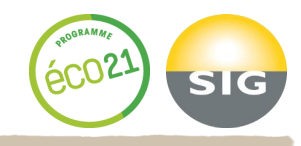

#### Tableau de bord

| Demandes payées et clôturées 2015 1                                                 |                                        |                                                                                                    |                                                            |                                                                                                    |
|-------------------------------------------------------------------------------------|----------------------------------------|----------------------------------------------------------------------------------------------------|------------------------------------------------------------|----------------------------------------------------------------------------------------------------|
| Segments                                                                            | Nombre de demandes                     | Coûts des travaux                                                                                                 | Économie en kWh/an                                         | Primes Eco21                                                                                       |
| Optiwatt                                                                            | 0                                      | 0 CHF                                                                                                    | 0 kWh/an                                                   | 0 CHF                                                                                              |
| Immobilier                                                                          | 1                                      | 0 CHF                                                                                                    | 4'963 kWh/an                                               | 120 CHF                                                                                            |
| Negawatt                                                                            | 0                                      | 0 CHF                                                                                                    | 0 kWh/an                                                   | 0 CHF                                                                                              |
| Total                                                                               | 1                                      | 0 CHF                                                                                                    | 4'963 kWh/an                                               | 120 CHF                                                                                            |
| Demandes payées et clóturées 2015     Segments     Optwart Immobiler Negawatt Total | Nombre de demandes<br>0<br>1<br>0<br>1 | Colts des travaux           0 CHF           0 CHF           0 CHF           0 CHF           0 CHF           0 CHF | Économie en KWh/an<br>0 KWh/an<br>4/963 KWh/an<br>0 KWh/an | Primes Eco21           0 CHF           120 CHF           0 CHF           120 CHF           120 CHF |

Demandes par statut

| Statut                                    | Nombre de demandes | Coûts des travaux | Économie en kWh/an | Primes Eco21 |
|-------------------------------------------|--------------------|-------------------|--------------------|--------------|
| Brouillon                                 | 41                 | 48'760 CHF        | 562'986 kWh/an     | 23'836 CHF   |
| Demande sauvegardée                       | 0                  | 0 CHF             | 0 kWh/an           | 0 CHF        |
| Nouvelle demande                          | 0                  | 0 CHF             | 0 kWh/an           | 0 CHF        |
| En attente d'informations complémentaires | 0                  | 0 CHF             | 0 kWh/an           | 0 CHF        |
| En cours de traitement                    | 0                  | 0 CHF             | 0 kWh/an           | 0 CHF        |
| Demande acceptée                          | 15                 | 6'900 CHF         | 91'512 kWh/an      | 3'450 CHF    |
| Demande refusée                           | 0                  | 0 CHF             | 0 kWh/an           | 0 CHF        |

A partir du tableau de bord, vous avez accès :

- 1. aux compteurs des demandes «finalisées et payées» classées selon le type de client.
- 2. l'ensemble des demandes que vous réalisez, classées selon leur statut.

Remarque : Cela vous permet de voir si vous avez des demandes pour lesquelles nous sommes en attente de document.

### 8.4 Demande éclairage 8.4.1 Général

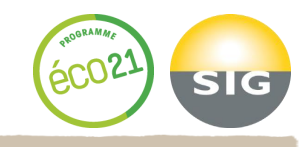

| Q    | Recherche demande éclairage |                                                                                                    |                                      |                                |            | sim             | ple avancée   |
|------|-----------------------------|----------------------------------------------------------------------------------------------------|--------------------------------------|--------------------------------|------------|-----------------|---------------|
| Rect | erche                       |                                                                                                    | Recherche rapide Toutes              | ۲                              |            |                 | 1a            |
|      |                             |                                                                                                    |                                      |                                |            | Rechercher      | Réinitialiser |
| Q    | Résultat                    |                                                                                                    |                                      |                                |            |                 | Export        |
| ID   | Statut                      | Client                                                                                                    |                                      | Type de consommateur           | L. travaux | PDF             | Actions       |
| 576  | 2 Broutton                  | Comptoir Imme<br>TREAND Catheri<br>Cours de Rive 7<br>1211 Genève 3<br>tel: 022 319 88 9<br>treand@compto | oblier SA<br>ne<br>15<br>ir-immo.ch  | Immobilier : Commun d'immeuble |            | résumé   détail | Action -      |
| 576  | 1 Broutton                  | Comptoir Imme<br>TREAND Catheri<br>Cours de Rive 7<br>1211 Genève 3<br>tel: 022 319 88 9<br>treand@compto | obilier SA<br>ne<br>15<br>ir-immo.ch | Immobilier : Commun d'immeuble |            | résumé   détail | Action -      |

| Créer une nouvelle demande | 3                 |                         |                    |                    |                                  |
|----------------------------|-------------------|-------------------------|--------------------|--------------------|----------------------------------|
|                            |                   |                         |                    |                    |                                  |
| Statistiques               |                   | 4                       |                    |                    |                                  |
| Nombre de demandes         | Coûts des travaux | Coûts des travaux admis | Économies estimées | Économies validées | Primes Eco21 versées et validées |
| 63                         | 61'600 CHF        | 0 CHF                   | 732'613 kWh/an     | 320'639 kWh/an     | 30'256 CHF                       |
|                            |                   |                         |                    |                    |                                  |

A partir de cette écran vous pouvez :

- Rechercher vos demandes éclairage (Si vous souhaitez entreprendre une recherche détaillée -> 1a)
- 2. Accéder à une demande en cliquant sur le bouton action qui vous permet de:
  - dupliquer la demande
  - d'accéder au détail de la demande
- 3. Créer une nouvelle demande
- 4. Accéder à vos statistiques

### 8.4.2 Recherche de demandes

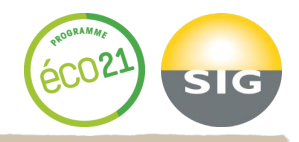

| Q Recherche demande éclairage |                                                     |                                                                                  | simple avancée   |
|-------------------------------|-----------------------------------------------------|----------------------------------------------------------------------------------|------------------|
| Raison sociale du prestataire | ID(s) de la demande (entre , ou collé depuis Excel) | Statut de la demande                                                             |                  |
| Bénéficiaire                  | Date de<br>Création de la demande                   | Demande sauvegardée Nouvelle demande En attente d'informations complémentaires   |                  |
| Adresse du bâtiment           | Entre le                                            | En cours de traitement     Demande acceptée     Demande refusée                  |                  |
|                               | Et le                                               | Refusé par client     Travaux terminés, documents envoyés     Payer l'incitation |                  |
|                               | Type de consommateur                                | ☑ Incitation payée<br>□ Abandonnée                                               |                  |
|                               | ☐ Optiwatt<br>☑ Immobilier<br>☐ Negawatt            | Poubelle     tout aucun                                                          |                  |
|                               |                                                     | Recherche                                                                        | er Réinitialiser |

Recherchez vos demandes éclairages en appliquant un filtre selon :

- Le type de client
- Le statut de la demande
- L'adresse du bâtiment

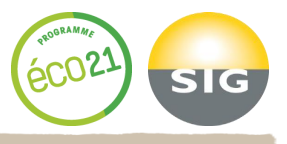

### 8.4.3 Voir une demande : bouton bénéficiaire

| <b>Dema</b>    | nde écla<br>non soumise | <b>irage</b><br>par le clie | 5813 - In           | nmobilier                 | : Commu                      | n d'im          | me        | uble             |                   |                      |                    |                  |
|----------------|-------------------------|-----------------------------|---------------------|---------------------------|------------------------------|-----------------|-----------|------------------|-------------------|----------------------|--------------------|------------------|
| 1 Brouillon    | Dema<br>sauveg          | ande<br>gardée              | Nouvelle<br>demande | En cours de<br>traitement | En attente<br>d'informations | Deman<br>accept | ide<br>ée | Demande refusée  | Refusé par client | Documents<br>envoyés | Payer l'incitation | Incitation payée |
|                |                         |                             |                     |                           |                              | 🕑 Accéder à la  | a deman   | de <b>2</b>      |                   |                      |                    |                  |
|                |                         |                             |                     |                           |                              |                 |           |                  |                   |                      |                    |                  |
| 🕇 Bénéficiaire | Prestataire             | Docume                      | ents ②Détails       | Commentaires              | 🛗 Agenda                     |                 |           |                  |                   |                      |                    |                  |
| III Beneficiai | re de la demande        | <b>3</b><br>2 - 5813        | 4                   |                           |                              |                 | III Lie   | eu des travaux   |                   |                      |                    |                  |
| Client         |                         |                             | G                   | range & Cie SA            |                              |                 | Nom       | ı du bâtiment    |                   |                      |                    |                  |
| Raison social  | e                       |                             | G                   | range & Cie SA            |                              |                 | Adre      | esse du bâtiment |                   | Edit                 | er les infor       | mations          |
|                |                         |                             |                     |                           |                              |                 |           |                  |                   | 5                    |                    |                  |

Dans cette page vous pouvez, entre autres, suivre:

- 1. l'évolution du statut d'une demande
- 2. accéder à la demande pour la modifier en cliquant sur le bouton «document» (cela n'est possible que lorsqu'elle est en statut brouillon)
- 3. joindre vos documents ainsi que les devis et les factures
- 4. accéder au résumé détaillé de la demande en cliquant sur le bouton «Détails»
- 5. modifier ces informations en cliquant sur le bouton «Editer les informations»

### 8.4.4 Bouton détails

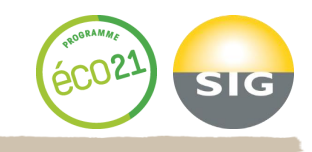

| Bénéficiaire   | Prestataire            | Documents              | @Détails      | Commentaires | 🛗 Agenda |            |   |                                               |              |
|----------------|------------------------|------------------------|---------------|--------------|----------|------------|---|-----------------------------------------------|--------------|
| III Détail con | sommation de la        | demande - 5813         |               |              |          |            |   | III Détail financier de la demande - 5813     |              |
| Conso. avant t | ravaux                 |                        |               |              |          | 606 kWh/an | 1 | Coût des travaux                              | 192 CHF      |
| Conso. après t | travaux                |                        |               |              |          | 317 kWh/an | 1 | Économie financière annuelle                  | 58 CHF/an    |
| Économie esti  | mée                    |                        |               |              |          | 289 kWh/an |   | Autre aide fin. reçues                        | non          |
|                |                        |                        |               |              |          |            |   |                                               |              |
|                |                        |                        |               |              |          |            |   |                                               |              |
| 🖽 Accès aux    | données                |                        |               |              |          |            |   | III Mise à jour des informations par éco21    |              |
| 🛨 Télécharger  | r le bilan énergétiqu  | <sup>10</sup> <b>7</b> |               |              |          |            |   | Coût des travaux validés (HT)                 |              |
| 🛓 Télécharger  | r le détail            | 4                      |               |              |          |            |   | Economies annuelle validée (kWh/an)           | 1'513 kWh/an |
| 🛓 Télécharger  | r la liste de matériel |                        |               |              |          |            |   | Prime éco21                                   | 43 CHF       |
| Choix des ROI  | l à afficher dans l    | e PDF de la dema       | ande :        |              |          |            |   | Part de la prime / l'invest                   | n/d          |
| Retour su      | r investissement s     | ans économie d'in      | npôts ni prim | e éco21      |          |            |   | Temps de retour sur investissement avec prime |              |
| Retour su      | r investissement a     | vec prime éco21        |               | 3            |          |            |   |                                               |              |
| Retour su      | r investissement a     | vec économie d'in      | npôts et prim | e éco21      |          |            |   |                                               |              |

Dans cette page, vous pouvez:

- 1. lire les éléments énergétiques et financiers de la demande
- 2. choisir le type de PDF que vous souhaitez imprimer :
  - bilan énergétique (version courte)
  - le détail : bilan énergétique + détail de la demande avec visibilité sur les différentes zones et les installations

- 3. définir le type de ROI à afficher sur le bilan énergétique : tous vos clients ne peuvent pas bénéficier d'une déduction d'impôts pour les travaux d'assainissement énergétique.
- 4. voir les modifications que éco21 a effectué :
  - sur le coût des travaux : cette modification peut avoir lieu si des travaux présents dans la facture ne concernent pas l'assainissement d'une installation d'éclairage.
  - sur les économies électriques : cette modification peut avoir lieu si une installation n'est pas retenue.